# Configuración de la administración de servicios en el router serie RV34x

## Objetivo

El router mantiene una lista de servicios y sus puertos respectivos en la tabla Administración de servicios. Con la administración de servicios, esto permite a un administrador crear, editar y eliminar servicios. Los servicios se utilizan en las reglas de firewall, la administración del ancho de banda, el reenvío de puertos y otras funciones.

Este documento tiene como objetivo mostrarle cómo administrar los parámetros de administración de servicios en el router serie RV34x.

## **Dispositivos aplicables**

• Serie RV34x

## Versión del software

• 1.0.01.16

## Configuración de la administración de servicios

#### Agregar un servicio

Paso 1. Inicie sesión en la utilidad basada en web del router y elija **Configuración del sistema > Administración de servicios**.

| Administration                           |  |
|------------------------------------------|--|
| <ul> <li>System Configuration</li> </ul> |  |
| Initial Setup Wizard                     |  |
| System                                   |  |
| Time                                     |  |
| Log                                      |  |
| Email                                    |  |
| User Accounts                            |  |
| User Groups                              |  |
| IP Address Group                         |  |
| SNMP                                     |  |
| Discovery-Bonjour                        |  |
| LLDP                                     |  |
| Automatic Updates                        |  |
| Service Managemen                        |  |
| Schedule                                 |  |

Paso 2. En la tabla de servicio, haga clic en Agregar para agregar un servicio.

| Ser | Service Table             |                |                                         |            |  |  |
|-----|---------------------------|----------------|-----------------------------------------|------------|--|--|
|     | Application Name          | Protocol *     | Port Start/ICMP Type/IP Protocol        | Port End   |  |  |
|     | All Traffic               | All            |                                         |            |  |  |
|     | BGP                       | TCP            | 179                                     | 179        |  |  |
|     | DNS-TCP                   | TCP            | 53                                      | 53         |  |  |
|     | DNS-UDP                   | UDP            | 53                                      | 53         |  |  |
|     | ESP                       | IP             | 50                                      |            |  |  |
|     | FTP                       | TCP            | 21                                      | 21         |  |  |
|     | HTTP                      | TCP            | 80                                      | 80         |  |  |
|     | HTTPS                     | TCP            | 443                                     | 443        |  |  |
|     | ICMP Destination U        | ICMP           | 3                                       |            |  |  |
|     | ICMP Ping Reply           | ICMP           | 0                                       |            |  |  |
|     | ICMP Ping Request         | ICMP           | 8                                       |            |  |  |
| *w  | hen a service is in use b | y Port Forward | ding / Port Triggering settings, this s | ervice can |  |  |
|     | Add Edit                  | De             | lete                                    |            |  |  |

Paso 3. En el campo Application Name, introduzca un nombre para la aplicación.

Nota: En este ejemplo, el nombre de la aplicación se establece en VOIP.

| Ser        | Service Table                                                                                                    |            |                                  |          |  |  |
|------------|----------------------------------------------------------------------------------------------------|------------|----------------------------------|----------|--|--|
|            | Application Name                                                                                                    | Protocol * | Port Start/ICMP Type/IP Protocol | Port End |  |  |
|            | SMTP                                                                                                    | TCP        | 25                               | 25       |  |  |
|            | SNMP-TCP                                                                                                    | TCP        | 161                              | 161      |  |  |
|            | SNMP-TRAPS-TCP                                                                                                    | TCP        | 162                              | 162      |  |  |
|            | SNMP-TRAPS-UDP                                                                                                    | UDP        | 162                              | 162      |  |  |
|            | SNMP-UDP                                                                                                    | UDP        | 161                              | 161      |  |  |
|            | SSH-TCP                                                                                                    | TCP        | 22                               | 22       |  |  |
|            | SSH-UDP                                                                                                    | UDP        | 22                               | 22       |  |  |
|            | TACACS                                                                                                    | TCP        | 49                               | 49       |  |  |
| $\bigcirc$ | TELNET                                                                                                    | TCP        | 23                               | 23       |  |  |
|            | TFTP                                                                                                    | UDP        | 69                               | 69       |  |  |
|            | VOIP                                                                                                    | TCP \$     | 10000                            | 10000    |  |  |
| ٠w         | * When a service is in use by Port Forwarding / Port Triggering settings, this service can not apply ICMP/IP on the Protocol Type. |            |                                  |          |  |  |
|            | Add Edit Delete                                                                                                    |            |                                  |          |  |  |

Paso 4. En la lista desplegable de protocolos, elija un protocolo que utilizará la aplicación. Las opciones son:

- Todos: se utilizan todos los protocolos.
- TCP: protocolo de control de transporte (TCP) se utiliza para transmitir datos de una aplicación a la red. TCP se utiliza normalmente para aplicaciones en las que la transferencia de información se debe completar y los paquetes no se descartan. TCP determina cuándo los paquetes de Internet requieren ser reenviados y detiene el flujo de datos hasta que todos los paquetes se transfieran correctamente.
- UDP: protocolo utilizado para aplicaciones de red cliente/servidor basadas en el protocolo de Internet (IP). El objetivo principal de este protocolo es aplicaciones en vivo como VOIP, juegos, etc. UDP es más rápido que TCP porque no hay forma de control de flujo de datos y no se corregirán las colisiones y errores. UDP prioriza la velocidad.
- TCP&UDP: este protocolo utiliza TCP y UDP.
- IP: protocolo de Internet (IP) es un protocolo basado en paquetes que se utiliza para intercambiar datos a través de redes informáticas. IP gestiona el direccionamiento, la fragmentación, el reensamblado y la desmultiplexación de protocolo.
- ICMP: el protocolo de mensajes de control de Internet (ICMP) es un protocolo que envía mensajes de error y es responsable de la gestión de errores en la red. Utilice este protocolo para obtener una notificación cuando la red tiene problemas con la entrega de paquetes.

| Ser        | Service Table                         |            |                                          |                             |  |
|------------|---------------------------------------|------------|------------------------------------------|-----------------------------|--|
|            | Application Name                      | Protocol * | Port Start/ICMP Type/IP Protocol         | Port End                    |  |
| $\bigcirc$ | SMTP                                  | TCP        | 25                                       | 25                          |  |
|            | SNMP-TCP                              | TCP        | 161                                      | 161                         |  |
|            | SNMP-TRAPS-TCP                        | TCP        | 162                                      | 162                         |  |
|            | SNMP-TRAPS-UDP                        | UDP        | 162                                      | 162                         |  |
|            | SNMP-UDP                              | UDP        | 161                                      | 161                         |  |
|            | SSH-TCP                               | TCP        | 22                                       | 22                          |  |
|            | SSH-UDP                               | UDP        | 22                                       | 22                          |  |
|            | TACACS                                | TCP        | 49                                       | 49                          |  |
|            | TELNET                                | All        | 23                                       | 23                          |  |
|            | TFTP                                  | TCP&UDP    | 69                                       | 69                          |  |
|            | VOIP                                  | √ ТСР      | 10000                                    | 10000                       |  |
| ٠w         | hen a service is in use by Port Forwa | UDP<br>IP  | settings, this service can not apply ICN | IP/IP on the Protocol Type. |  |
|            | Add Edit D                            | ICMP       |                                          |                             |  |

Nota: En este ejemplo, se elige TCP.

Paso 5. En el campo *Port Start/ICMP Type/IP* Protocol, ingrese un número de puerto utilizado por el servicio y el protocolo.

**Nota:** Los números de puerto se dividen en tres rangos. Los puertos conocidos oscilan entre 0 y 1023, los puertos registrados entre 1024 y 29151, y los puertos dinámicos y/o privados entre 49152 y 65535. Si el servicio requiere permisos personalizados o temporales para la asignación automática de puertos efímeros, elija un número de puerto del intervalo Puertos dinámicos o privados. Si el servicio requiere permisos específicos y solicita acceso al puerto registrado asignado por la Autoridad de números asignados de Internet (IANA), seleccione un número de puerto del intervalo de puertos registrados. En algunos casos, si su servicio tiene privilegios de superusuario y solicita que los sockets de red se enlacen a una dirección IP, elija un puerto del rango de puertos conocidos.

| Se         | Service Table                                                                                                    |            |                                  |          |  |  |
|------------|----------------------------------------------------------------------------------------------------|------------|----------------------------------|----------|--|--|
|            | Application Name                                                                                                    | Protocol * | Port Start/ICMP Type/IP Protocol | Port End |  |  |
|            | SMTP                                                                                                    | TCP        | 25                               | 25       |  |  |
|            | SNMP-TCP                                                                                                    | TCP        | 161                              | 161      |  |  |
| $\bigcirc$ | SNMP-TRAPS-TCP                                                                                                    | TCP        | 162                              | 162      |  |  |
| $\Box$     | SNMP-TRAPS-UDP                                                                                                    | UDP        | 162                              | 162      |  |  |
| $\bigcirc$ | SNMP-UDP                                                                                                    | UDP        | 161                              | 161      |  |  |
| $\Box$     | SSH-TCP                                                                                                    | TCP        | 22                               | 22       |  |  |
|            | SSH-UDP                                                                                                    | UDP        | 22                               | 22       |  |  |
| $\Box$     | TACACS                                                                                                    | TCP        | 49                               | 49       |  |  |
| $\bigcirc$ | TELNET                                                                                                    | TCP        | 23                               | 23       |  |  |
|            | TFTP                                                                                                    | UDP        | 69                               | 69       |  |  |
|            | VOIP                                                                                                    | TCP \$     | 5060                             | 10000    |  |  |
| • w        | * When a service is in use by Port Forwarding / Port Triggering settings, this service can not apply ICMP/IP on the Protocol Type. |            |                                  |          |  |  |
|            | Add Edit Delete                                                                                                    |            |                                  |          |  |  |

Nota: En este ejemplo, se utiliza 5060.

Paso 6. En el campo *Port* Endfield, ingrese el rango final del puerto asociado con el protocolo.

Nota: En este ejemplo, se utiliza 5061.

| Ser        | Service Table                                                                                                    |            |                                  |          |  |  |
|------------|----------------------------------------------------------------------------------------------------|------------|----------------------------------|----------|--|--|
|            | Application Name                                                                                                    | Protocol * | Port Start/ICMP Type/IP Protocol | Port End |  |  |
| $\bigcirc$ | SMTP                                                                                                    | TCP        | 25                               | 25       |  |  |
|            | SNMP-TCP                                                                                                    | TCP        | 161                              | 161      |  |  |
|            | SNMP-TRAPS-TCP                                                                                                    | TCP        | 162                              | 162      |  |  |
|            | SNMP-TRAPS-UDP                                                                                                    | UDP        | 162                              | 162      |  |  |
|            | SNMP-UDP                                                                                                    | UDP        | 161                              | 161      |  |  |
|            | SSH-TCP                                                                                                    | TCP        | 22                               | 22       |  |  |
|            | SSH-UDP                                                                                                    | UDP        | 22                               | 22       |  |  |
|            | TACACS                                                                                                    | TCP        | 49                               | 49       |  |  |
|            | TELNET                                                                                                    | TCP        | 23                               | 23       |  |  |
|            | TFTP                                                                                                    | UDP        | 69                               | 69       |  |  |
|            | VOIP                                                                                                    | TCP \$     | 5060                             | 5061     |  |  |
| ٠w         | * When a service is in use by Port Forwarding / Port Triggering settings, this service can not apply ICMP/IP on the Protocol Type. |            |                                  |          |  |  |
|            | Add Edit Delete                                                                                                    |            |                                  |          |  |  |

Paso 7. Haga clic en Apply (Aplicar).

| Ser | Service Table                                                                                                    |            |                                  |          |  |  |
|-----|----------------------------------------------------------------------------------------------------|------------|----------------------------------|----------|--|--|
|     | Application Name                                                                                                    | Protocol * | Port Start/ICMP Type/IP Protocol | Port End |  |  |
|     | SMTP                                                                                                    | TCP        | 25                               | 25       |  |  |
|     | SNMP-TCP                                                                                                    | TCP        | 161                              | 161      |  |  |
|     | SNMP-TRAPS-TCP                                                                                                    | TCP        | 162                              | 162      |  |  |
|     | SNMP-TRAPS-UDP                                                                                                    | UDP        | 162                              | 162      |  |  |
|     | SNMP-UDP                                                                                                    | UDP        | 161                              | 161      |  |  |
|     | SSH-TCP                                                                                                    | TCP        | 22                               | 22       |  |  |
|     | SSH-UDP                                                                                                    | UDP        | 22                               | 22       |  |  |
|     | TACACS                                                                                                    | TCP        | 49                               | 49       |  |  |
|     | TELNET                                                                                                    | TCP        | 23                               | 23       |  |  |
|     | TFTP                                                                                                    | UDP        | 69                               | 69       |  |  |
|     | VOIP                                                                                                    | TCP 🗘      | 5060                             | 5061     |  |  |
| • w | * When a service is in use by Port Forwarding / Port Triggering settings, this service can not apply ICMP/IP on the Protocol Type. |            |                                  |          |  |  |
|     | Add Edit Delete                                                                                                    |            |                                  |          |  |  |
|     | Apply Back Cancel                                                                                                    |            |                                  |          |  |  |

Ahora debería haber agregado correctamente un servicio en un router serie RV34x.

| Application Name                      | Protocol *                          | Port Start/ICMP Type/IP Protocol                     | Port Er        |
|---------------------------------------|-------------------------------------|------------------------------------------------------|----------------|
| SMTP                                  | TCP                                 | 25                                                   | 25             |
| SNMP-TCP                              | TCP                                 | 161                                                  | 161            |
| SNMP-TRAPS-TCP                        | TCP                                 | 162                                                  | 162            |
| SNMP-TRAPS-UDP                        | UDP                                 | 162                                                  | 162            |
| SNMP-UDP                              | UDP                                 | 161                                                  | 161            |
| SSH-TCP                               | TCP                                 | 22                                                   | 22             |
| SSH-UDP                               | UDP                                 | 22                                                   | 22             |
| TACACS                                | TCP                                 | 49                                                   | 49             |
| TELNET                                | TCP                                 | 23                                                   | 23             |
| TFTP                                  | UDP                                 | 69                                                   | 69             |
| VOIP                                  | TCP                                 | 5060                                                 | 5061           |
| VOIP<br>When a service is in use by P | TCP<br>ort Forwarding / Port Trigge | 5060<br>ering settings, this service can not apply I | 5061<br>CMP/IP |

#### Editar un servicio

Paso 1. En la tabla de servicios, active la casilla de verificación del servicio que desea modificar.

Nota: En este ejemplo, se marca VOIP.

| Ser    | Service Table                                                                                                    |            |                                  |          |  |  |  |
|--------|----------------------------------------------------------------------------------------------------|------------|----------------------------------|----------|--|--|--|
|        | Application Name                                                                                                    | Protocol * | Port Start/ICMP Type/IP Protocol | Port End |  |  |  |
| $\Box$ | SMTP                                                                                                    | TCP        | 25                               | 25       |  |  |  |
|        | SNMP-TCP                                                                                                    | TCP        | 161                              | 161      |  |  |  |
|        | SNMP-TRAPS-TCP                                                                                                    | TCP        | 162                              | 162      |  |  |  |
|        | SNMP-TRAPS-UDP                                                                                                    | UDP        | 162                              | 162      |  |  |  |
|        | SNMP-UDP                                                                                                    | UDP        | 161                              | 161      |  |  |  |
|        | SSH-TCP                                                                                                    | TCP        | 22                               | 22       |  |  |  |
|        | SSH-UDP                                                                                                    | UDP        | 22                               | 22       |  |  |  |
|        | TACACS                                                                                                    | TCP        | 49                               | 49       |  |  |  |
|        | TELNET                                                                                                    | TCP        | 23                               | 23       |  |  |  |
|        | TFTP                                                                                                    | UDP        | 69                               | 69       |  |  |  |
| 0      | VOIP                                                                                                    | TCP        | 5060                             | 5061     |  |  |  |
| *w     | * When a service is in use by Port Forwarding / Port Triggering settings, this service can not apply ICMP/IP on the |            |                                  |          |  |  |  |
|        | Add Edit De                                                                                                    | lete       |                                  |          |  |  |  |

Paso 2. Haga clic en Editar.

| Ser | Service Table                                                                                                    |            |                                  |          |  |  |  |
|-----|----------------------------------------------------------------------------------------------------|------------|----------------------------------|----------|--|--|--|
|     | Application Name                                                                                                   | Protocol * | Port Start/ICMP Type/IP Protocol | Port End |  |  |  |
|     | SMTP                                                                                                    | TCP        | 25                               | 25       |  |  |  |
|     | SNMP-TCP                                                                                                    | TCP        | 161                              | 161      |  |  |  |
|     | SNMP-TRAPS-TCP                                                                                                    | TCP        | 162                              | 162      |  |  |  |
|     | SNMP-TRAPS-UDP                                                                                                    | UDP        | 162                              | 162      |  |  |  |
|     | SNMP-UDP                                                                                                    | UDP        | 161                              | 161      |  |  |  |
|     | SSH-TCP                                                                                                    | TCP        | 22                               | 22       |  |  |  |
|     | SSH-UDP                                                                                                    | UDP        | 22                               | 22       |  |  |  |
|     | TACACS                                                                                                    | TCP        | 49                               | 49       |  |  |  |
|     | TELNET                                                                                                    | TCP        | 23                               | 23       |  |  |  |
|     | TFTP                                                                                                    | UDP        | 69                               | 69       |  |  |  |
|     | VOIP                                                                                                    | TCP        | 5060                             | 5061     |  |  |  |
| *w  | * When a service is in use by Port Forwarding / Port Triggering settings, this service can not apply ICMP/IP on th |            |                                  |          |  |  |  |
|     | Add Edit De                                                                                                    | elete      |                                  |          |  |  |  |

Paso 3. Actualice los campos necesarios en consecuencia.

Nota: En este ejemplo, el protocolo se cambia a All .

| Ser    | Service Table                         |                |                                         |                  |  |  |  |
|--------|---------------------------------------|----------------|-----------------------------------------|------------------|--|--|--|
|        | Application Name                      | Protocol *     | Port Start/ICMP Type/IP Protocol        | Port End         |  |  |  |
| $\Box$ | SMTP                                  | TCP            | 25                                      | 25               |  |  |  |
|        | SNMP-TCP                              | TCP            | 161                                     | 161              |  |  |  |
|        | SNMP-TRAPS-TCP                        | TCP            | 162                                     | 162              |  |  |  |
|        | SNMP-TRAPS-UDP                        | UDP            | 162                                     | 162              |  |  |  |
|        | SNMP-UDP                              | UDP            | 161                                     | 161              |  |  |  |
|        | SSH-TCP                               | TCP            | 22                                      | 22               |  |  |  |
|        | SSH-UDP                               | UDP            | 22                                      | 22               |  |  |  |
|        | TACACS                                | TCP            | 49                                      | 49               |  |  |  |
|        | TELNET                                | TCP            | 23                                      | 23               |  |  |  |
|        | TFTP                                  | UDP            | 69                                      | 69               |  |  |  |
|        | VOIP                                  | 🗸 All          | -                                       |                  |  |  |  |
| * W    | hen a service is in use by Port Forwa | TCP&UDP<br>TCP | settings, this service can not apply IC | MP/IP on the Pro |  |  |  |
|        | Add Edit De                           | UDP            |                                         |                  |  |  |  |
|        |                                       | IP ICMP        |                                         |                  |  |  |  |
|        | Apply Back Canc                       | H              |                                         |                  |  |  |  |

Paso 4. Haga clic en Apply (Aplicar).

| Service Table |                                                                                                    |            |                                  |          |  |  |
|---------------|----------------------------------------------------------------------------------------------------|------------|----------------------------------|----------|--|--|
|               | Application Name                                                                                                    | Protocol * | Port Start/ICMP Type/IP Protocol | Port End |  |  |
|               | SMTP                                                                                                    | TCP        | 25                               | 25       |  |  |
|               | SNMP-TCP                                                                                                    | TCP        | 161                              | 161      |  |  |
|               | SNMP-TRAPS-TCP                                                                                                    | TCP        | 162                              | 162      |  |  |
|               | SNMP-TRAPS-UDP                                                                                                    | UDP        | 162                              | 162      |  |  |
|               | SNMP-UDP                                                                                                    | UDP        | 161                              | 161      |  |  |
|               | SSH-TCP                                                                                                    | TCP        | 22                               | 22       |  |  |
|               | SSH-UDP                                                                                                    | UDP        | 22                               | 22       |  |  |
|               | TACACS                                                                                                    | TCP        | 49                               | 49       |  |  |
|               | TELNET                                                                                                    | TCP        | 23                               | 23       |  |  |
|               | TFTP                                                                                                    | UDP        | 69                               | 69       |  |  |
|               | VOIP                                                                                                    | All 🗘      | -                                |          |  |  |
| *w            | * When a service is in use by Port Forwarding / Port Triggering settings, this service can not apply ICMP/IP on the |            |                                  |          |  |  |
|               | Add Edit Delete                                                                                                    |            |                                  |          |  |  |
|               |                                                                                                    |            |                                  |          |  |  |
|               | Apply Back Cance                                                                                                    | el         |                                  |          |  |  |

Ahora debería haber editado correctamente un servicio en un router de la serie RV34x.

#### Eliminación de un servicio

Paso 1. En la tabla de servicios, active la casilla de verificación de un servicio que desea eliminar.

| Service Table                                                                                                    |                  |            |                                  |          |  |  |  |  |
|----------------------------------------------------------------------------------------------------|------------------|------------|----------------------------------|----------|--|--|--|--|
|                                                                                                    | Application Name | Protocol * | Port Start/ICMP Type/IP Protocol | Port End |  |  |  |  |
|                                                                                                    | SMTP             | TCP        | 25                               | 25       |  |  |  |  |
|                                                                                                    | SNMP-TCP         | TCP        | 161                              | 161      |  |  |  |  |
|                                                                                                    | SNMP-TRAPS-TCP   | TCP        | 162                              | 162      |  |  |  |  |
|                                                                                                    | SNMP-TRAPS-UDP   | UDP        | 162                              | 162      |  |  |  |  |
|                                                                                                    | SNMP-UDP         | UDP        | 161                              | 161      |  |  |  |  |
|                                                                                                    | SSH-TCP          | TCP        | 22                               | 22       |  |  |  |  |
|                                                                                                    | SSH-UDP          | UDP        | 22                               | 22       |  |  |  |  |
|                                                                                                    | TACACS           | TCP        | 49                               | 49       |  |  |  |  |
|                                                                                                    | TELNET           | TCP        | 23                               | 23       |  |  |  |  |
|                                                                                                    | TFTP             | UDP        | 69                               | 69       |  |  |  |  |
| $\odot$                                                                                                    | VOIP             | TCP        | 5060                             | 5061     |  |  |  |  |
| * When a service is in use by Port Forwarding / Port Triggering settings, this service can not apply ICMP/IP on th |                  |            |                                  |          |  |  |  |  |
|                                                                                                    | Add Edit De      | elete      |                                  |          |  |  |  |  |

Paso 2. Haga clic en Eliminar para eliminar el servicio.

| Service Table                                                                                                    |                  |            |                                  |          |  |  |  |  |
|----------------------------------------------------------------------------------------------------|------------------|------------|----------------------------------|----------|--|--|--|--|
|                                                                                                    | Application Name | Protocol * | Port Start/ICMP Type/IP Protocol | Port End |  |  |  |  |
|                                                                                                    | SMTP             | TCP        | 25                               | 25       |  |  |  |  |
|                                                                                                    | SNMP-TCP         | TCP        | 161                              | 161      |  |  |  |  |
|                                                                                                    | SNMP-TRAPS-TCP   | TCP        | 162                              | 162      |  |  |  |  |
|                                                                                                    | SNMP-TRAPS-UDP   | UDP        | 162                              | 162      |  |  |  |  |
|                                                                                                    | SNMP-UDP         | UDP        | 161                              | 161      |  |  |  |  |
|                                                                                                    | SSH-TCP          | TCP        | 22                               | 22       |  |  |  |  |
|                                                                                                    | SSH-UDP          | UDP        | 22                               | 22       |  |  |  |  |
|                                                                                                    | TACACS           | TCP        | 49                               | 49       |  |  |  |  |
|                                                                                                    | TELNET           | TCP        | 23                               | 23       |  |  |  |  |
|                                                                                                    | TFTP             | UDP        | 69                               | 69       |  |  |  |  |
|                                                                                                    | VOIP             | TCP        | 5060                             | 5061     |  |  |  |  |
| * When a service is in use by Port Forwarding / Port Triggering settings, this service can not apply ICMP/IP on the |                  |            |                                  |          |  |  |  |  |
|                                                                                                    | Add Edit De      | elete      |                                  |          |  |  |  |  |

Paso 3. Haga clic en Apply (Aplicar).

Edit

Delete

| Service Table                                                                                                    |                  |            |                                  |          |  |  |  |  |
|----------------------------------------------------------------------------------------------------|------------------|------------|----------------------------------|----------|--|--|--|--|
|                                                                                                    | Application Name | Protocol * | Port Start/ICMP Type/IP Protocol | Port End |  |  |  |  |
|                                                                                                    | SMTP             | TCP        | 25                               | 25       |  |  |  |  |
|                                                                                                    | SNMP-TCP         | TCP        | 161                              | 161      |  |  |  |  |
|                                                                                                    | SNMP-TRAPS-TCP   | TCP        | 162                              | 162      |  |  |  |  |
|                                                                                                    | SNMP-TRAPS-UDP   | UDP        | 162                              | 162      |  |  |  |  |
|                                                                                                    | SNMP-UDP         | UDP        | 161                              | 161      |  |  |  |  |
|                                                                                                    | SSH-TCP          | TCP        | 22                               | 22       |  |  |  |  |
|                                                                                                    | SSH-UDP          | UDP        | 22                               | 22       |  |  |  |  |
|                                                                                                    | TACACS           | TCP        | 49                               | 49       |  |  |  |  |
|                                                                                                    | TELNET           | TCP        | 23                               | 23       |  |  |  |  |
|                                                                                                    | TFTP             | UDP        | 69                               | 69       |  |  |  |  |
|                                                                                                    | VOIP             | All \$     | -                                |          |  |  |  |  |
| * When a service is in use by Port Forwarding / Port Triggering settings, this service can not apply ICMP/IP on the |                  |            |                                  |          |  |  |  |  |
|                                                                                                    |                  |            |                                  |          |  |  |  |  |
|                                                                                                    |                  |            |                                  |          |  |  |  |  |
|                                                                                                    |                  |            |                                  |          |  |  |  |  |
|                                                                                                    |                  |            |                                  |          |  |  |  |  |

Ahora debería haber eliminado correctamente un servicio en un router serie RV34x.